Gridlex Sky allows users to view detailed Profit and Loss Statements that can be used to track the financial performance of a business over time. Businesses can use these reports to assess whether they are making a profit or loss and to track the total income and expenses. For example, all the business related transactions like invoices, bills, expenses, other income, etc will be recorded in the P&L statement. In addition, users can view P&L Statements in accordance with the Center, Division and Label-wise. Gridlex Sky offers Schedule - III format for the companies as per the requirement of the Companies Act, 2013.

If you need any help with any feature, data migration of your old accounting data, questions on Chart of Accounts (COA) or anything at all, just email ap ps@gridlex.com, and our team of expert accountants will be here to help you. Remember, that one of Gridlex's core values is Customer Success. We want you to be successful.

# How to View Profit & Loss Statements in Gridlex Sky?

**Step 1:** Login into your Gridlex App Suite Account and choose the entity of your choice. Go to the "Reports" tab and select "By Entity" tab.

| GRIDLEX                                                                                                    | Sky Accounting & ERP $\lor$ Objects Settings $\lor$ | My Account 🗸                                                                                                 |    | ACME DEMO<br>RED ENTERPRIS ~ |
|----------------------------------------------------------------------------------------------------|-----------------------------------------------------|----------------------------------------------------------------------------------------------------|----|------------------------------|
| Browse Apps<br>Sky Accounting<br>Shoriculs<br>Ai Advisor<br>Revenue<br>Customers<br>Costs<br>Vandors<br>Journal<br>Banking<br>Inventory<br>Fixed Assets<br><b>Reports</b><br>Settings |                                                     | Trial Balance<br>By Entity<br>By Customer<br>By Vendor<br>By Item<br>By Tax-Item<br>By Center<br>By Division |    |                              |
|                                                                                                    |                                                     | By Label P&L Statement By Entity Schedule-III By Item By Center By Division Du Label                         | le |                              |

**Step 2:** Users will be directed to the "P&L By Account" section. Here, users can view the Profit & Loss Statement for a certain period. Furthermore, users can utilize the filters to view custom time period i.e. From and To Date. In addition, users can view the entire report in Vertical view and Horizontal view.

## Note: Users can download the Profit & Loss Statement in Excel and PDF format by clicking on the "Download" button.

#### **Vertical View:**

| GRIDLEX                                                                                                    | Sky Accounting & ERP < Objects Settings < My Account <                                                                                                    |                 |  |  |  |
|----------------------------------------------------------------------------------------------------|----------------------------------------------------------------------------------------------------|-----------------|--|--|--|
| owse Apps<br>y Accounting<br>hortcuts<br>I Advisor<br>evenue<br>evenue<br>ustomers<br>osts<br>endors<br>ournal | Dashboard     Variance Analysis     P&L By Account       Select Report Type     Time Period     From     To       Vertical     Custom     04/01/2022     11/21/2022     Go     Download * |                 |  |  |  |
| iking<br>entory<br>ed Assets                                                                                   | Profit and Loss Statement for the Period 01-April-2022 to 21-November-2022                                                                                                    |                 |  |  |  |
| ings                                                                                                    | Particulars                                                                                                    | Amount in (INR) |  |  |  |
|                                                                                                    | DIRECT INCOME                                                                                                    |                 |  |  |  |
|                                                                                                    | Revenue from Sale of Products                                                                                                    | 56,75,193.77    |  |  |  |
|                                                                                                    | Revenue from Sale of Products                                                                                                    | 56,75,193.77    |  |  |  |
|                                                                                                    | Revenue from Sale of Products(direct)                                                                                                    | 13,20,813.56    |  |  |  |
|                                                                                                    | Revenue from Sale of Mobiles 1                                                                                                    | 16,45,762.71    |  |  |  |
|                                                                                                    | Revenue from Sale of Laptops                                                                                                    | 35,97,120       |  |  |  |
|                                                                                                    | Revenue from Sale of other Peripherals                                                                                                    | 23,487.5        |  |  |  |
|                                                                                                    | Revenue from Sale of Textiles                                                                                                    | 2,24,400        |  |  |  |
|                                                                                                    | Revenue from Sale of FMCG Goods -                                                                                                    | -11,36,390      |  |  |  |
|                                                                                                    | Revenue from Services/Fee                                                                                                    | -2.10.000       |  |  |  |

**Horizontal view:** 

| GRIDLEX                                                             |                                                                                     |                                      | ,<br>RED                               | CMEDEMO            |
|---------------------------------------------------------------------|-------------------------------------------------------------------------------------|--------------------------------------|----------------------------------------|--------------------|
| Browse Apps<br>Sky Accounting<br>Shortcuts<br>Al Advisor<br>Revenue | Dashboard Variance Analysis P&L By Account                                          |                                      |                                        |                    |
| Customers<br>Costs<br>Vendors<br>Journal                            | Select Report Type Time Period From To<br>Horizontal V Custom V 04/01/2022 11/21/20 | 222                                  | Go Download *                          |                    |
| Banking<br>Inventory<br>Fixed Assets                                | Profit and Loss Statement fo                                                        | od 01-April-2022 to 21-November-2022 |                                        |                    |
| Settings                                                            | Particulars                                                                         | Amount in<br>(INR)                   | Particulars                            | Amount in<br>(INR) |
|                                                                     | DIRECT EXPENSE                                                                      |                                      | DIRECT INCOME                          |                    |
|                                                                     | Supplies and Materials - DE                                                         | 1,82,000                             | Revenue from Sale of Products          | 56,75,193.77       |
|                                                                     | Supplies and Materials - DE                                                         | 1,82,000                             | Revenue from Sale of Products          | 56,75,193.77       |
|                                                                     | Product Consultants - DE                                                            |                                      | Revenue from Sale of Products(direct)  | 13,20,813.56       |
|                                                                     | Product Consultants - DE                                                            | 8,000                                | Revenue from Sale of Mobiles           | 16,45,762.71       |
|                                                                     | Salaries and Wages - DE                                                             | 84,000                               | Revenue from Sale of Laptops           | 35,97,120          |
|                                                                     | Salaries and Wages - DE                                                             | 84,000                               | Revenue from Sale of other Peripherals | 23,487.5           |
|                                                                     | Salaries and Wages - DE(direct)                                                     | 70,000                               | Revenue from Sale of Textiles          | 2,24,400           |
|                                                                     | Salaries and Wages - ( Rajesh)                                                      | 2,000                                | Revenue from Sale of FMCG Goods        | -11,36,390         |

**Step 3:** Go to "Dashboard" to view the Graphical Representation of the Profit and Loss. Users can also customize the period they are willing to view. In addition, this allows users to gain a visual representation of the expenses, revenue, and P&L.

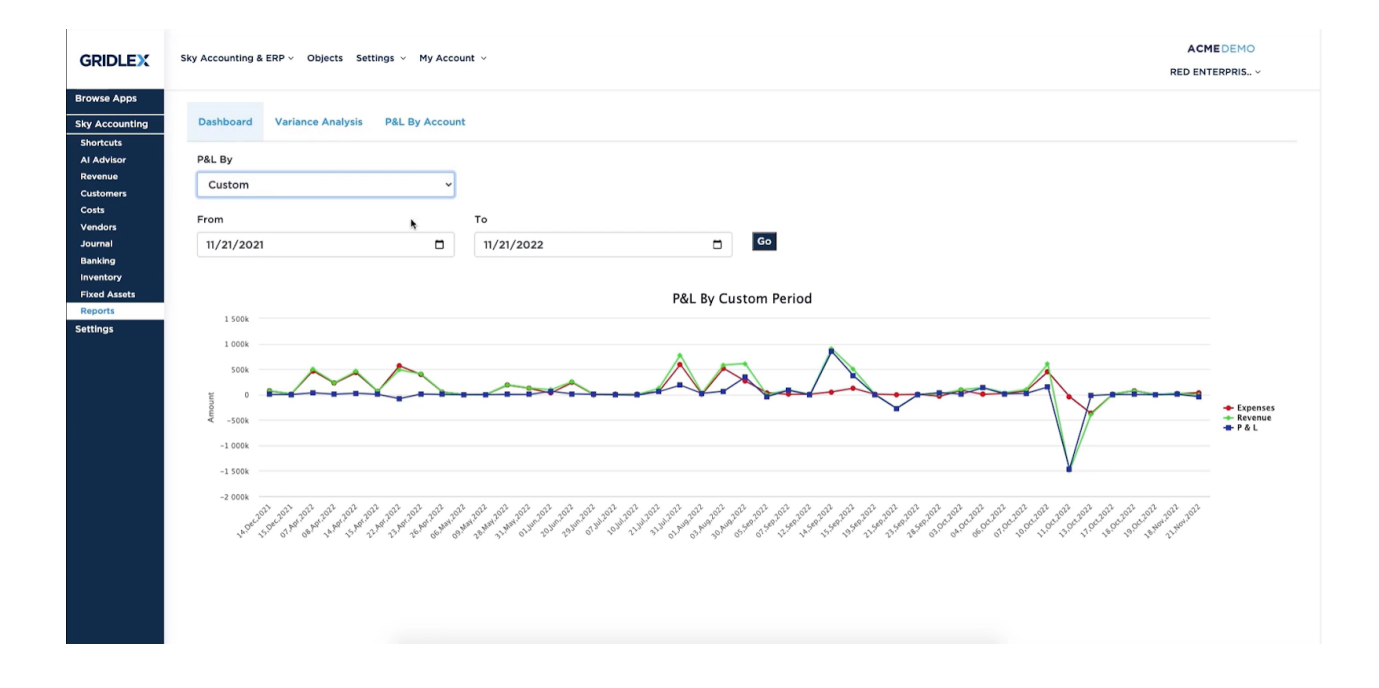

**Step 4:** Click on "Variance Analysis" to compare Period 1 with Period 2 i.e., users can compare actual financial results to a budget or forecast. With the help of variance analysis, users can identify any significant deviations from the budget or forecast.

| GRIDLEX                                    | Sky Accounting & ERP + Objects Settings + My Account + |                    |                  |                 |                     |             |
|--------------------------------------------|--------------------------------------------------------|--------------------|------------------|-----------------|---------------------|-------------|
| Browse Apps<br>Sky Accounting<br>Shortcuts | Dashboard Variance Analysi                             | is P&L By Account  |                  |                 |                     |             |
| Al Advisor<br>Revenue<br>Customers         |                                                        | Per                | iod 1            |                 | Period 2            |             |
| Costs<br>Vendors<br>Journal                | Account Name                                           | From<br>04/01/2022 | To<br>11/21/2022 | From 04/01/2021 | To<br>11/21/2021 Go | Comparision |
| Banking<br>Inventory                       |                                                        | Credit             | Debit            | Credit          | Debit               |             |
| Fixed Assets Reports Settings              | Revenue from Sale of<br>Products                       | 56,75,193.77       | 0                | 9,32,265        | 0                   | 83.57%      |
|                                            | Revenue from Sale of<br>Products                       | 56,75,193.77       | 0                | 9,32,265        | 0                   | 83.57%      |
|                                            | Revenue from Sale of<br>Products(direct)               | 13,20,813.56       | 0                | 0               | 0                   | NA          |
|                                            | Revenue from Sale of<br>Mobiles                        | 16,45,762.71       | 0                | 2,54,625        | 0                   | 84.53%      |
|                                            | Revenue from Sale of<br>Laptops                        | 35,97,120          | 0                | 4,72,500        | 0                   | 86.86%      |
|                                            | Revenue from Sale of<br>other Peripherals              | 23,487.50          | 0                | 55,627.50       | 0                   | -136.84%    |
|                                            | Revenue from Sale of<br>Textiles                       | 2,24,400           | 0                | 36,960          | 0                   | 83.53%      |
|                                            | Revenue from Sale of<br>FMCG Goods                     | 0                  | 11,36,390        | 1,12,552.50     | 0                   | NA          |

**Step 5:** To view complete details by account, go to Reports >> Click on By Entity (Under P&L Statement) and Click on "P&L by Account". Here, click on any property to view the entire details. For example, Click on "Supplies and Materials - DE" to view the transaction details, transaction type, reference, credit & debit amount, etc associated with that particular property.

|                                            | Sky Accounting &      | ERP -> Objects Settings -> My | Account ~                 |                |           |                              |        | ACMEDEMO        |
|--------------------------------------------|-----------------------|-------------------------------|---------------------------|----------------|-----------|------------------------------|--------|-----------------|
| GRIDLEA                                    |                       |                               |                           |                |           |                              |        | RED ENTERPRIS V |
| Browse Apps<br>Sky Accounting<br>Shortcuts | Reports »             | Ledger By Account » Su        | pplies and Materials - DE |                |           |                              |        |                 |
| Al Advisor<br>Revenue<br>Customers         | Time Period<br>Custom | From<br>▼ 04/01/2022 □        | To<br>11/21/2022          | Download *     |           |                              |        |                 |
| Costs<br>Vendors<br>Journal                | Opening Balance: 0 Dr |                               |                           |                |           | Closing Balance: 1,82,000 Dr |        |                 |
| Banking<br>Inventory                       | Date                  | Transaction Details           | Transaction Type          | Transaction    | Reference | Debit                        | Credit | Amount          |
| Fixed Assets                               | 2022-08-30            | S. Dhanujay                   | Bill                      | Bill - 3000111 | Services  | 3,000.00                     | 0.00   | 3,000.00 Dr     |
| Settings                                   | 2022-09-05            | Big C Mobiles Pvt Ltd         | Bill                      | Bill - 3000115 | Services  | 40,000.00                    | 0.00   | 40,000.00 Dr    |
|                                            | 2022-09-12            | Arg Roofing Private Limited   | Bill                      | Bill - 3000117 | Services  | 5,000.00                     | 0.00   | 5,000.00 Dr     |
|                                            | 2022-09-14            | Balaji Communications         | Bill                      | Bill - 3000118 | Services  | 50,000.00                    | 0.00   | 50,000.00 Dr    |
|                                            | 2022-10-03            | Arg Roofing Private Limited   | Bill                      | Bill - 3000120 | Services  | 70,000.00                    | 0.00   | 70,000.00 Dr    |
|                                            | 2022-10-03            | SRINIVASU                     | Bill                      | Bill - 3000121 | Services  | 14,000.00                    | 0.00   | 14,000.00 Dr    |
|                                            | Showing 1 to 6        | of 6 entries                  |                           |                |           |                              |        |                 |
|                                            |                       |                               |                           |                |           |                              |        | Previous 1 Next |
|                                            |                       |                               |                           |                |           |                              |        |                 |
|                                            |                       |                               |                           |                |           |                              |        |                 |
|                                            |                       |                               |                           |                |           |                              |        |                 |
|                                            |                       |                               |                           |                |           |                              |        |                 |

## How to View Schedule III in Gridlex Sky?

**Step 1:** Login into your Gridlex App Suite Account and choose the entity of your choice. Go to the "Reports" tab and select "Schedule III" tab.

| GRIDLEX                     | Sky Accounting & ERP $\vee$ Objects Settings $\vee$ | My Account v  | ACMEDEMO<br>RED ENTERPRIS V |
|-----------------------------|-----------------------------------------------------|---------------|-----------------------------|
| Browse Apps                 |                                                     | By Entity     |                             |
| Sky Accounting<br>Shortcuts |                                                     | By Customer   |                             |
| Al Advisor<br>Revenue       |                                                     | By Vendor     |                             |
| Customers                   |                                                     | By Item       |                             |
| Vendors                     |                                                     | By Tax-Item   |                             |
| Banking                     |                                                     | By Center     |                             |
| Fixed Assets                |                                                     | By Division   |                             |
| Reports<br>Settings         |                                                     | By Label      |                             |
|                             |                                                     |               |                             |
|                             |                                                     | P&L Statement |                             |
|                             |                                                     | By Entity     |                             |
|                             |                                                     | Schedulciji   |                             |
|                             |                                                     | By Item       |                             |
|                             |                                                     | By Center     |                             |
|                             |                                                     | By Division   |                             |
|                             |                                                     | By Label      |                             |
|                             |                                                     |               |                             |
| Waiting for go.gridlex.com. |                                                     | - im Sheet    |                             |

**Step 2:** Here, users can view the P&L Statement in Schedule - III format as per the requirement of the Companies Act, 2013. Users can use filters like Time period, filter by center, division, labels, etc to narrow their view for a specific period. Furthermore, users can edit their account mapping by clicking on the "Edit Account Mapping" present in the top right corner of the screen.

#### **Consolidated View:**

| GRIDLEX                                                             | Sky Accounting & ERP $\vee$ Objects Settings $\vee$ My Account $\vee$                                                            | ACMEDEMO<br>RED ENTERPRIS Y |                           |                           |
|---------------------------------------------------------------------|----------------------------------------------------------------------------------------------------|-----------------------------|---------------------------|---------------------------|
| Browse Apps<br>Sky Accounting<br>Shortcuts<br>Al Advisor<br>Revenue | Reports » P&L Statement (Schedule III)                                                                                           | Edit Account Mapping        |                           |                           |
| Customers<br>Costs<br>Vendors<br>Journal<br>Banking                 | Time Period     From     To     View     Filter By:       Custom     04/01/2022     11/21/2022     Consolidated v     Filter By: |                             |                           |                           |
| Inventory<br>Fixed Assets                                           | Particulars                                                                                                    | Note                        | 01 Apr 2022 - 21 Nov 2022 | 01 Apr 2021 - 21 Nov 2021 |
| Settings                                                            | I. Revenue from operations                                                                                                    |                             | 54,75,193.77              | 9,32,265.00               |
|                                                                     | II. Other Income                                                                                                    |                             | 2,000.00                  | 0.00                      |
|                                                                     | III. Total Revenue (I + II)                                                                                                    |                             | 54,77,193.77              | 9,32,265.00               |
|                                                                     | IV. Expenses                                                                                                    |                             | 48,27,140.00              | 10,12,200.00              |
|                                                                     | 1. Cost of materials consumed                                                                                                    |                             | 0.00                      | 0.00                      |
|                                                                     | 2. Purchases of stock in trade                                                                                                   |                             | 2,74,000.00               | 0.00                      |
|                                                                     | 3. Changes in Inventories of finished goods work-in-progress and Stock-in-trade                                                  |                             | 0.00                      | 0.00                      |
|                                                                     | 4. Employee benefits expense                                                                                                    |                             | 0.00                      | 0.00                      |
|                                                                     | 5. Finance Costs                                                                                                    |                             | 0.00                      | 0.00                      |
|                                                                     | 6. Depreciation And Amortization Expense                                                                                         |                             | 0.00                      | 0.00                      |
|                                                                     | 7. Other Expenses                                                                                                    |                             | 45.53.140.00              | 10.12.200.00              |

### **Detailed View:**

| GRIDLEX                                                             | Sky Accounting & ERP $\vee$ Objects Settings $\vee$ My Account $\vee$                                                                                           | ACMEDEMO<br>RED ENTERPRIS ~ |                           |                           |
|---------------------------------------------------------------------|----------------------------------------------------------------------------------------------------|-----------------------------|---------------------------|---------------------------|
| Browse Apps<br>Sky Accounting<br>Shortcuts<br>Al Advisor<br>Bevenue | Reports » P&L Statement (Schedule III)                                                                                                    | Edit Account Mapping        |                           |                           |
| Customers<br>Costs<br>Vendors<br>Journal<br>Banking                 | Time Period         From         To         View         Filter By:           Custom         v         04/01/2022         11/21/2022         Detailed         v | ✓ Go Download -             |                           |                           |
| Inventory<br>Fixed Assets                                           | Particulars                                                                                                    | Note                        | 01 Apr 2022 - 21 Nov 2022 | 01 Apr 2021 - 21 Nov 2021 |
| Settings                                                            | I. Revenue from operations                                                                                                    |                             | 54,75,193.77              | 9,32,265.00               |
|                                                                     | Revenue from Sale of Products                                                                                                    |                             | 56,75,193.77              | 9,32,265.00               |
|                                                                     | Revenue from Sale of Products(direct)                                                                                                    |                             | 13,20,813.56              | 0.00                      |
|                                                                     | Revenue from Sale of Mobiles                                                                                                    |                             | 16,45,762.71              | 2,54,625.00               |
|                                                                     | Revenue from Sale of Laptops                                                                                                    |                             | 35,97,120.00              | 4,72,500.00               |
|                                                                     | Revenue from Sale of other Peripherals                                                                                                    |                             | 23,487.50                 | 55,627.50                 |
|                                                                     | Revenue from Sale of Textiles                                                                                                    |                             | 2,24,400.00               | 36,960.00                 |
|                                                                     | Revenue from Sale of FMCG Goods                                                                                                    |                             | -11,36,390.00             | 1,12,552.50               |
|                                                                     | Revenue from Services/Fee                                                                                                    |                             | -2,10,000.00              | 0.00                      |
|                                                                     | Revenue from Repairs and Maintenance                                                                                                    |                             | -2,10,000.00              | 0.00                      |
|                                                                     | Revenue from Consultancy                                                                                                    |                             | 10.000.00                 | 0.00                      |

**Step 3:** Here, users can edit their account types, write notes and descriptions (if any). Once done, click on the "Save" button.

| GRIDLEX                                                                                                 | Sky Accounting & ERP $\sim$ $$ Objects $$ Settings $ \sim $ M $$ | y Account 🗸                                                                                                    |       |             | ACMEDEMO<br>RED ENTERPRIS ~ |  |  |  |
|----------------------------------------------------------------------------------------------------|------------------------------------------------------------------|----------------------------------------------------------------------------------------------------|-------|-------------|-----------------------------|--|--|--|
| Browse Apps<br>Sky Accounting<br>Shortcuts                                                              | Reports » P&L Statement (Schedule III) » Account Mapping         |                                                                                                    |       |             |                             |  |  |  |
| Revenue                                                                                                 | Schedule3 Particular                                             | Account Types                                                                                                    | Notes | Description |                             |  |  |  |
| Customers<br>Costs<br>Vendors<br>Journal<br>Bournal<br>Inventory<br>Fixed Assets<br>Reports<br>Settings | Revenue from operations                                          | Revenue - Retail       Revenue - Wholesale       Revenue from Sale of Products       Revenue from Contracts       Revenue from Services/Fee       Revenue from Consultancy       Revenue from Non Profit Operations |       |             |                             |  |  |  |
|                                                                                                    | Other Income                                                     | × Interest    × Dividend     × Income From Investments     N Income exempted from Tax     × Other Income     × Foriegn Exchange Gain     × Discounts from Suppliers                                                 |       |             |                             |  |  |  |
|                                                                                                    | Expenses:                                                        |                                                                                                    |       |             |                             |  |  |  |
|                                                                                                    | Cost of materials consumed                                       |                                                                                                    |       |             |                             |  |  |  |
|                                                                                                    | Durchascas of stock in trada                                     | Supplies and Materials - DE     Freight and Shipping Costs -DE     S Lease Equipment - DE                                                                                                    |       |             |                             |  |  |  |

## **Quick Tip**

Gridlex Sky offers a list of shortcuts for common tasks. With the help of these quick shortcuts, users can easily navigate to this page without having to scroll through other sections. Click on "Review your **P&L**" under Reports section to view the Profit and Loss Statement in a single click.

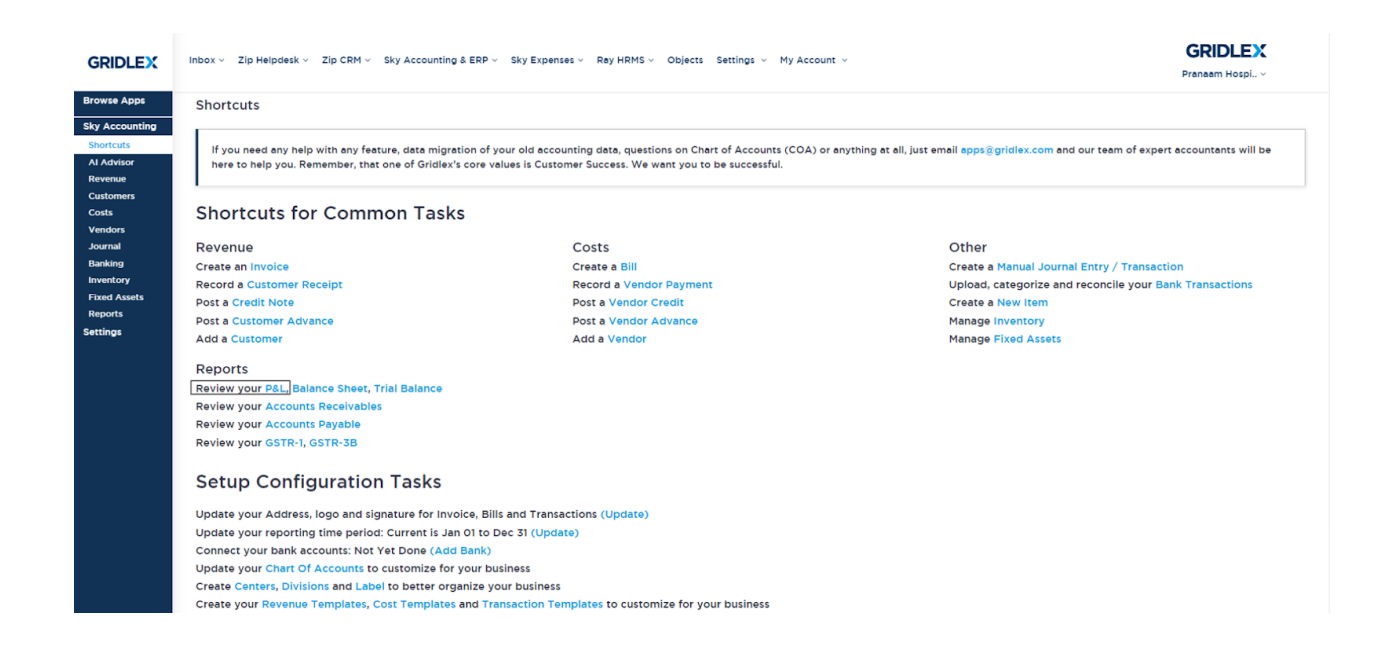